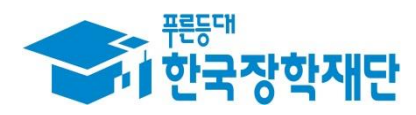

## <sup>66</sup> 당신의 꿈은 반드시 이루어집니다 <sup>99</sup>

## '18년 1학기 입학금 감축 대응지원 장학금 학생 신청 매뉴얼 국가장학부

## 신청서 작성 : 입학금감축대응지원 신청하기 선택

| - | · 한국장 | 학재단           | 장학금    | 학자금    | 대출   | 인재육성 | 기부 | 생활관 | 고객센터 | 재단 | !소 <b>개</b> | 정보공개 |
|---|-------|---------------|--------|--------|------|------|----|-----|------|----|-------------|------|
| Û | 장학금 🔻 | 소득연계형 국가장학금 💌 | 입학금 지원 | 원장학금 ▼ | 소개 * |      |    |     |      |    | + - 6       |      |

### 입학금 지원 장학금(입학금 감축 대응지원)

| 입학금 감축계획 <mark>을 이행한 대학의 당해 연도 신,편입, 재입학생에게 입학금의 일부를</mark> 지원 | 신청하기   | > |
|----------------------------------------------------------------|--------|---|
| ● 신청일정                                                         | 신청현황   | > |
|                                                                | 수혜내역   | > |
| ※ 각 항목을 클릭하시면 자세한 내용을 보실 수 있습니다.                               | 온라인 상담 | > |

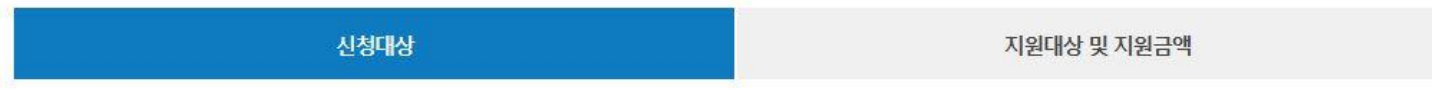

#### 신청대상

• 입학금 감축계획을 이행한 대학의 2018년도 입학생(신입생·편입생·재입학생)

- 2018년 1학기 1, 2차 국가장학금 미신청자
- ※성적 및 소득기준 미적용
- 2018년 1학기 국가장학금 1, 2차 기신청자는 추가신청 불필요

# 학부도 (기업/기 기업/기 로그의 서비: 이용자

| • 마우스 아이콘 클릭을 통해서만 가상키보드 활성화/비활성화 상태 변경 가능합니다.         • 한 : 환성화 상대 / 한 : 비활성화 상태         ※ 가상키보드를 사용하지 않고 일반 키보드의 사용으로도 보안이 적용된 서비스를 이용하실 수 있습니다.         ㆍ 가상키보드를 사용하지 않고 일반 키보드의 사용으로도 보안이 적용된 서비스를 이용하실 수 있습니다.         ㆍ 이디 | ※ 기사키ㅂㄷ 정욕에 따르 사용 가이ㄷ                                                 |                                                  |                                            |
|----------------------------------------------------------------------------------------------------|-----------------------------------------------------------------------|--------------------------------------------------|--------------------------------------------|
| - 한 : 환성화 상태 / 한 : 비환성화 상태<br>※ 가상키보드를 사용하지 않고 일반 키보드의 사용으로도 보안이 적용된 서비스를 이용하실 수 있습니다.<br>로그인<br>아이디 MMhocokr 한 로그인 주민등록번호 주민등록번호 로그인                                                                                            | - 마우스 아이콘 클릭을 통해서만 가상키보드 활성                                           | 화/비활성화 상태 변경 가능합니다.                              |                                            |
| * 가상키보드를 사용하지 않고 일반 키보드의 사용으로도 보안이 적용된 서비스를 이용하실 수 있습니다.<br>로그인<br>아이디 kwhoookr 관<br>비밀번호 ***** 한 로그인 주민등록번호 로그인                                                                                                    | - 👌 : 활성화 상태 / 👌 : 비활성화 상태                                            |                                                  |                                            |
| 로그인     인증서 로그인       아이디     kwhocokr     관       비밀번호     한 -     관                                                                                                    | ※ 가상키보드를 사용하지 않고 일반 키보드의 사용으로도                                        | 보안이 적용된 서비스를 이용하실 수 있습                           | <u>;니다.</u>                                |
| 아이디     kwhoookr     色     주민등록번호     로그인       비밀번호     ●●●●●     ●     ●     ●     ●                                                                                                    |                                                                       |                                                  |                                            |
| 비밀번호 ●●●● 현 후 한 후 한 후 한 후 한 후 한 후 한 후 한 후 한 후 한 후                                                                                                    | 로그인                                                                   |                                                  | 인증서 로그인                                    |
|                                                                                                    | 로그인<br>아이디 kwhoookr                                                   | è                                                | <b>인증서 로그인</b>                             |
|                                                                                                    | <b>로그인</b><br>아이디 kwhoxokr<br>비밀번호 <b>●●●●</b>                        | 관<br>로그인 >                                       | <b>인증서 로그인</b><br><sup>주민등록번호</sup>        |
| • 아직 서비스 이용자 등록을 하지 않으셨나요? 서비스 이용자 등록 >                                                                                                    | <b>로그인</b><br>아이디 kwhoookr<br>비밀번호 ●●●●<br>• 아직 서비스 이용자 등록을 하지 않으셨나요? | <ul> <li>관로그인 →</li> <li>산비스 이용자 등록 →</li> </ul> | 인증서 로그인<br><sup>주민등록번호</sup> 로그인<br>이중서 안내 |

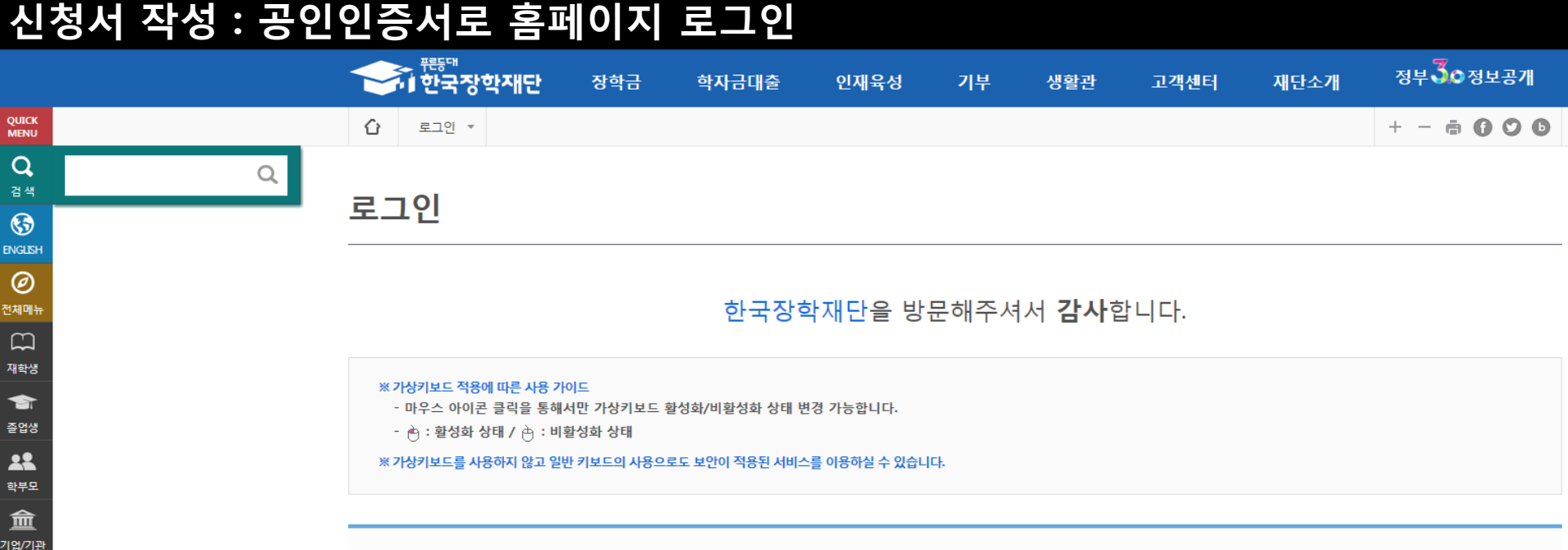

#### 피에지는

- 가입 필수

| C | ) 친 속 | 장난의 | 꾹에ㅠ | 에서   | 노그인 | 굴덕   |     |
|---|-------|-----|-----|------|-----|------|-----|
| C | 고이    | 이즈서 | 리기이 | 을 의견 | 해서느 | 호페이지 | 히위7 |

- ○이쪼 사다이 크레드에너 'ㅋㅋ이' 크리

- 공인인증서는 인터넷상 거래를 위한 본인확인 용도로 사용

- 사업 이용자 등록을 통해 회원가입
- 공인인증서 필요

○ 공인인증서 발급절차

스마 학자 맞춤설

3

※ 주민등록번호 변경 신고 안내(1599-2000)

- \* 제휴은행 : 우리, 국민, 신한, 기업, 경남, 농협, 광주, 대구, 부산, 수협, KEB하나, SC제일, 전북, 제주, 우체국, 한국씨티 은행 - 범용공인인증서 발급기관 홈페이지 접속 후 수수료 지불 및 개인 범용공인인증서 발급 - 기 공인인증서 보유자는 종전 인증서 사용 가능

- 재단과 업무제휴 협약체결 은행을 방문하여 계좌개설 및 인터넷 뱅킹 가입 후 해당은행 홈페이지에서 공인인증서 무료 발급

## 신청서 작성 : 입학금감축대응지원 신청하기 선택

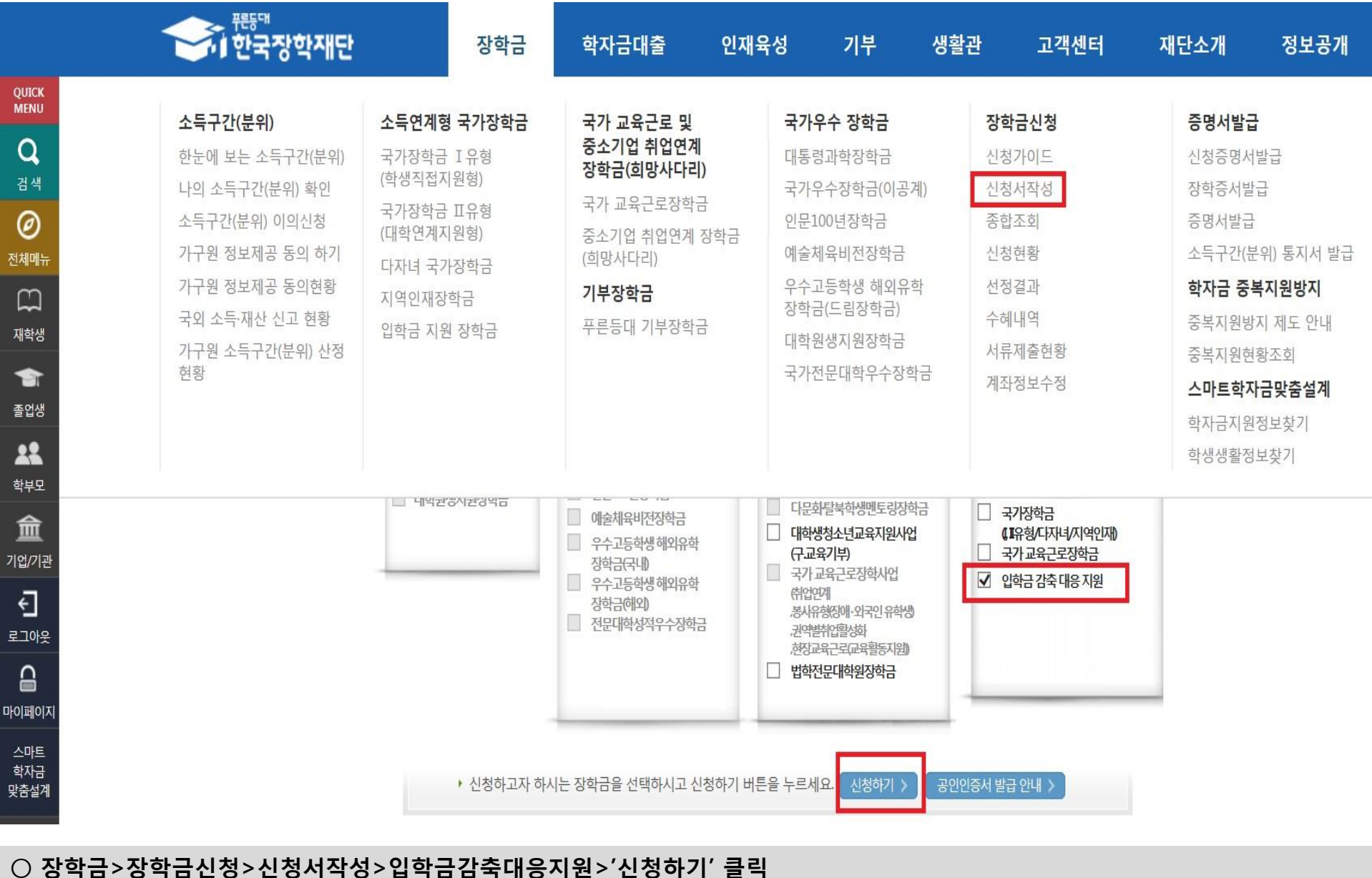

○ 지원대상자가 아닐 시 신청불가(입학금감축대응지원 체크부분 비활성)
 ○ 2018년 1학기 국가장학금 신청자는 신청 불필요(입학금감축대응지원 체크부분 비활성)

#### ○개인정보제공 및 약관동의, 주의사항 숙지 후 동의>공인인증서 동의

| 가인정보제공 및 약관농의<br>개인(신용)정보의 수집제공활용 및 조회에 동의 하시겠습니까? | 내용확인 >예, 동의합니다아니오                         |
|----------------------------------------------------|-------------------------------------------|
| 신청인 동의서 안내를 충분히 읽고 이해하셨습니까?                        | 내용확인 >예, 동의합니다아니오                         |
| 본인은 위                                              | 내용에 동의하며 신청서에 필요한 정보를 누락 없이 사실만을 입력하겠습니다. |
| Ϋ́                                                 | =락 및 사실 아닌 내용 입력으로 신청이 거절 될 수 있음을 인정합니다.  |

| 이름   |           | 주민등록번호 |            |
|------|-----------|--------|------------|
| 신청상품 | 입학금감축대응지원 | 신청일자   | 2018-05-31 |

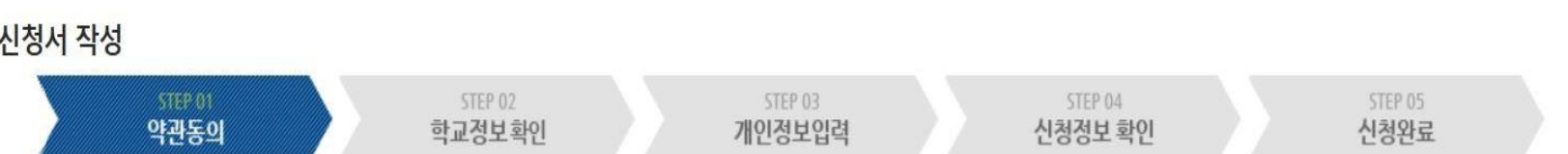

신청서 작성

QUICK

MENU

Q 검색

0 전체메뉴

재학생

-졸업생

학부모

盦 기업/기관

÷ 로그아웃

마이페이지

스마트 학자금 맞춤설계

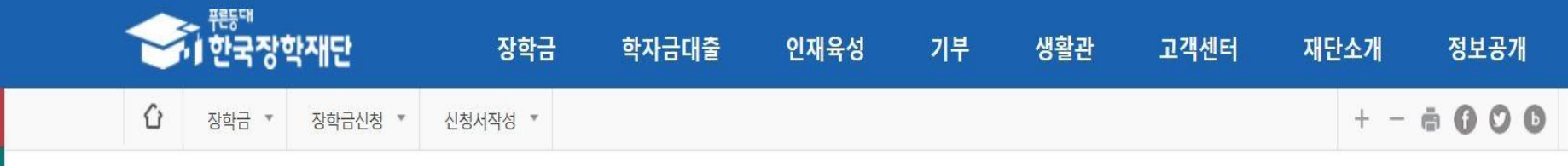

### 신청서 작성 : Step1. 개인정보제공 및 약관동의

## 저장된 학적구분, 소속대학, 학과/전공, 학번 및 학년 확인 \* 본인의 정보와 일치하지 않을 시 재학중인 대학에 문의요망

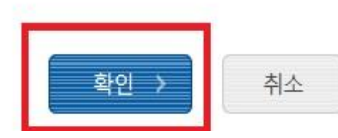

#### • 본인의 정보와 일치 하지 않을 시 신청을 진행하지 마시고 재학중인 대학에 문의하여 주시기 바랍니다.

| 학적구분    | 학부신입생     |      |       |
|---------|-----------|------|-------|
| 소속대학    |           |      |       |
| * 학과/전공 | 검색 >      | 단과대학 | 교육학부  |
| * 학번    | 123456789 | * 학년 | 4학년 🔽 |

#### 학교정보 확인

\* 는 필수 입력사항입니다.

STEP 05

신청완료

• 학교정보를 정확히 확인해주세요.

| 이름   |           | 주민등록번호 |            |  |
|------|-----------|--------|------------|--|
| 신청상품 | 인한금강축대응지원 | 시청일자   | 2018-05-31 |  |

STEP 03

개인정보입력

STEP 04

신청정보 확인

#### 신청서 작성

STEP 01

약관동의

학교정보확인

## 휴대전화 인증 계좌입력/선택 뒤 수취계좌조회 필수

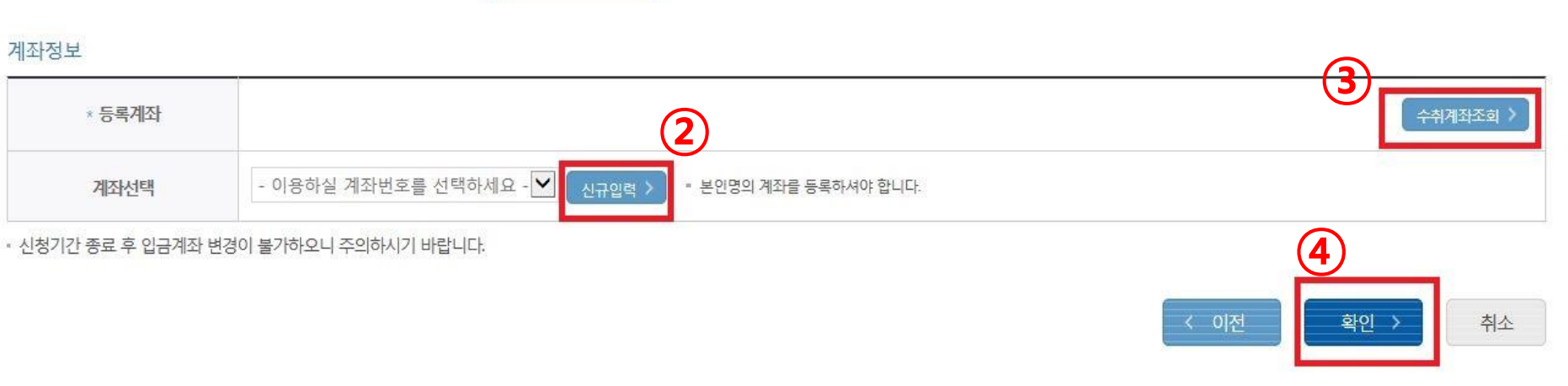

|         |                  | * 는 필수 입력사항입니다. |
|---------|------------------|-----------------|
| * 휴대폰번호 | 010 💌 면 휴대전화인증 > |                 |

#### • 개인정보를 정확히 입력해주세요.

개인정보 입력

| 8    |           | -      | ~          |
|------|-----------|--------|------------|
| 이름   |           | 주민등록번호 |            |
| 신청상품 | 입학금감축대응지원 | 신청일자   | 2018-05-31 |

## 신청서 작성 STEP 01 STEP 02 STEP 03 TEP 04 STEP 05 신청정보 확인 신청완료

#### 신청서 작성 : Step3. 개인정보 입력

## 신청서 작성 : Step4. 신청정보 확인 및 신청완료

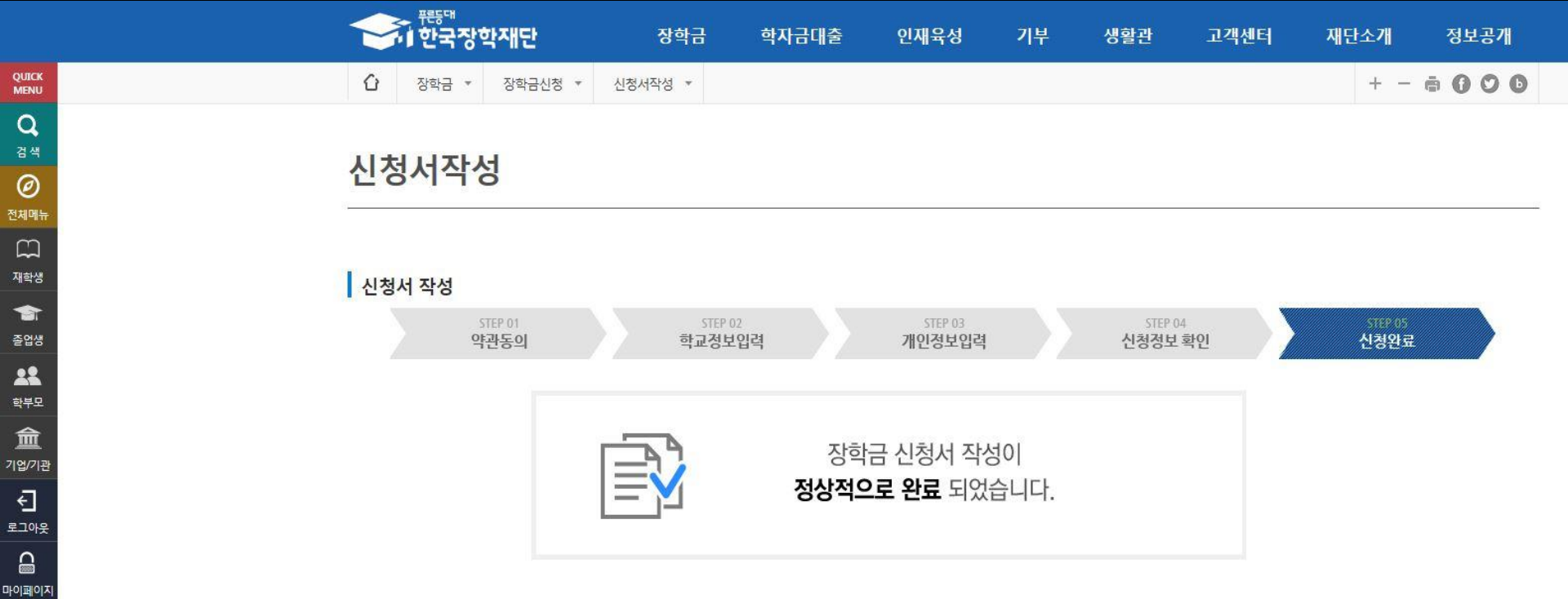

스마트 학자금 맞춤설계